## Reviewing and Approving Web Time Entry Using Banner Self Service Training Session

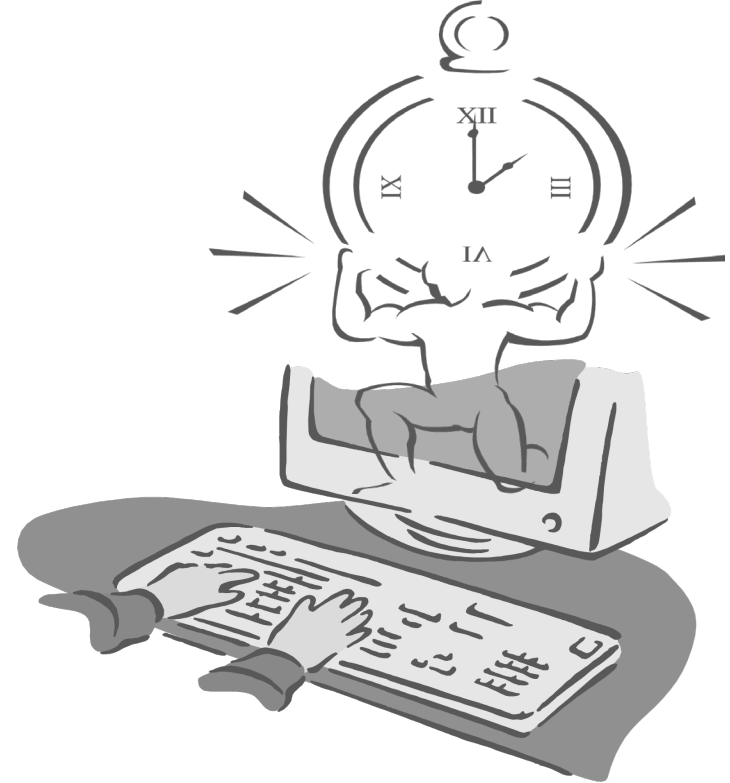

Presented By

**Payroll Office** 

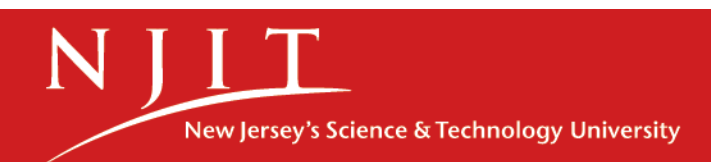

## Objectives

At the end of this session, you will know how to

- Approve time
- Start a timesheet or leave report
- Enter time
- Enter comments
- Adjust time
- Designate a Proxy

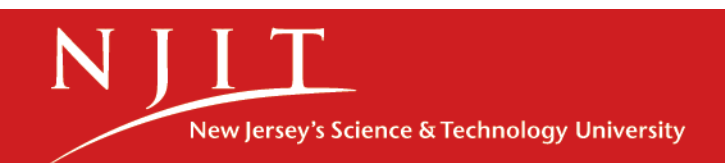

#### **Accessing Banner Web Time Entry**

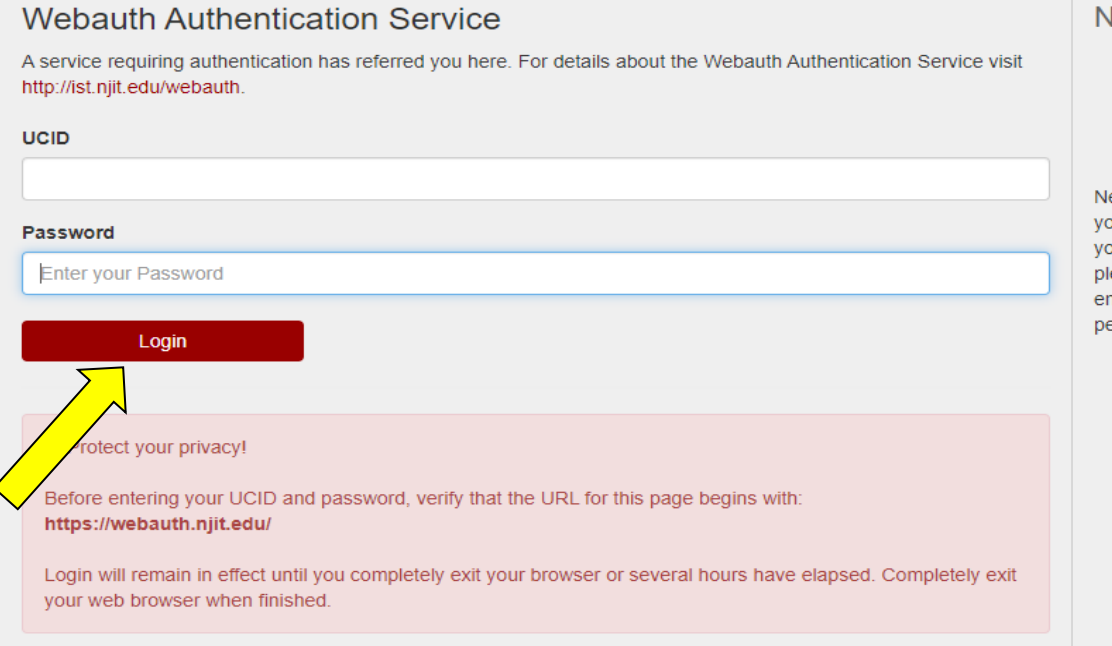

#### Need further assistance?

- · Forgot your password?
- Need Help?

New Jersey Institute of Technology will **NEVER** ask for your password via email, phone, or any other method. If you receive such a message or have replied to one, please report it to abuse@njit.edu. **NEVER** reply to any email asking for your account information or other personal details.

- Go to My.Njit.edu
- Enter UCID and Password and Click "Login"

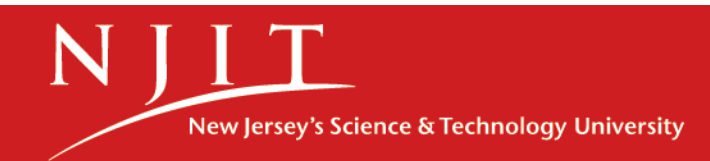

#### **Accessing Banner Web Time Entry**

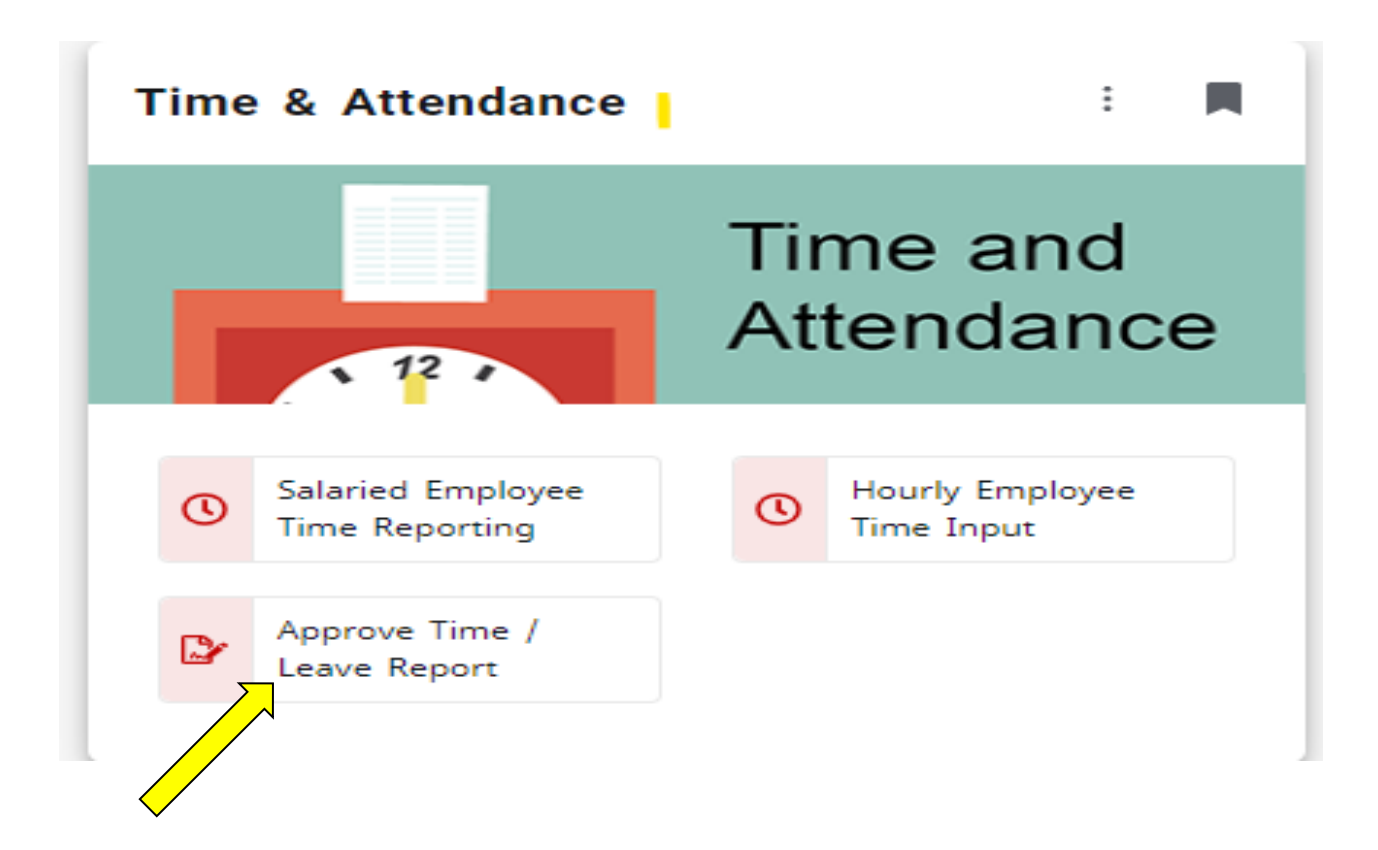

Under Time and Attendance tile, select Approve Time/Leave Report.

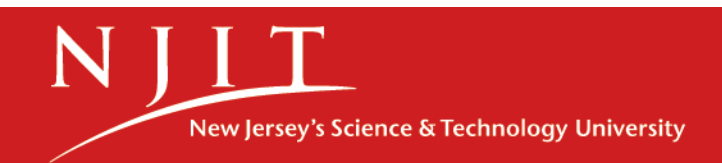

#### Accessing Timesheet/Leave Report

| oard |            |               |                                 |        |                                         |        |                                        |                   |
|------|------------|---------------|---------------------------------|--------|-----------------------------------------|--------|----------------------------------------|-------------------|
|      |            |               | Leave Balances as of 05/10/2021 |        |                                         |        |                                        |                   |
|      | My Profile |               | Vacation in hours               | 146.95 | Sick Leave in hours                     | 309.92 | Administrative Leave/Personal in hours | 21.00             |
|      |            |               | Bereavement Leave in hours      | 0.00   | Emergency Paid Sick (Covid-19) in hours | 70.00  | Emergency FMLA (Covid-19) in hours     | 0.00              |
|      |            |               |                                 |        |                                         |        | Full Leave Bal                         | lance Information |
|      |            |               |                                 |        |                                         |        |                                        |                   |
|      |            |               |                                 |        |                                         | *      | My Activities                          |                   |
|      |            | All Pay Stubs | Direct Deposit Information      |        | Deductions History                      |        |                                        |                   |
|      |            |               |                                 |        |                                         |        | Enter Leave Report                     |                   |
|      |            |               |                                 |        |                                         |        | Approve Time                           |                   |
|      |            |               |                                 |        |                                         |        | Approve Leave Report                   |                   |
|      |            |               |                                 |        |                                         | × /    | Approve Leave Request                  |                   |
|      |            |               |                                 |        |                                         | E      | ectronic Personnel Action Forms (EPAF) |                   |
|      |            |               |                                 |        |                                         | A F    | aculty Load and Compensation           |                   |
|      |            |               |                                 |        |                                         | ▲ E    | ffort Certification                    |                   |
|      |            |               |                                 |        |                                         |        |                                        |                   |

 To approve Hourly/Student Employees- Select "Approve Time" OR To approve Salaried Employees- Select "Approve Leave Report"

NULL New Jersey's Science & Technology University

#### Reviewing a Timesheet/Leave Report

| H NJLT<br>New jersey Institute<br>of Technology                           |               |           |             |          |               |               |          |                |   |                  |   | \$    |      | Kamini |
|---------------------------------------------------------------------------|---------------|-----------|-------------|----------|---------------|---------------|----------|----------------|---|------------------|---|-------|------|--------|
| Employee Dashboard  Time Entropy Internation Status Report - Leave Report | try Approvals |           |             |          |               |               |          |                |   |                  |   |       |      | *1     |
|                                                                           |               |           |             |          |               |               |          |                |   |                  |   |       |      |        |
|                                                                           | 1 1           |           |             |          |               |               |          |                |   |                  |   |       |      |        |
|                                                                           |               |           |             |          |               |               |          |                |   |                  |   |       |      |        |
|                                                                           | _             |           |             |          |               |               |          |                |   |                  |   |       |      |        |
|                                                                           |               |           |             |          |               |               |          |                |   |                  |   |       |      |        |
|                                                                           |               |           |             |          |               |               |          |                |   |                  |   |       |      |        |
|                                                                           | _             |           |             |          |               |               |          |                |   |                  |   |       |      |        |
|                                                                           |               |           |             |          |               |               |          |                |   |                  |   |       |      |        |
|                                                                           | 0 - Deading   | 0         | 0           | 0        | 0             | 0<br>Deciding | 0        | 0<br>Completed |   |                  |   |       |      |        |
|                                                                           | Pending       | the Queue | In Progress | Returned | Error         | Approved      | Approved | Completed      |   |                  |   |       |      |        |
| Pending 1                                                                 |               |           |             |          |               |               |          |                |   |                  |   |       |      |        |
| Employee Name                                                             | \$ IE         | )         |             | Organ    | ization       |               |          |                | ÷ | Hours/Days/Units | ÷ |       |      | /      |
| Antoinette Pittman                                                        | 21            | 470678    |             | 1-4101   | 00, Payroll ( | Office        |          |                |   | 28.00 Hours      |   | Drevi | 0.01 | -      |
| Senior Payroll Specialist, 410073-00                                      |               |           |             |          |               |               |          |                |   |                  |   | TICV  | CVV  |        |

2. Select the employee's name or click on the 3 dots on the right side to preview the time sheet or leave report.

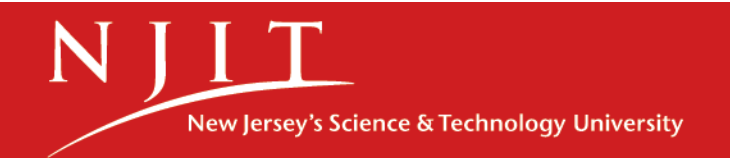

#### Reviewing and Approving a Timesheet/Leave Report

| New Jersey Institute<br>of Technology |                         |              |                     |             |             |                      |                           |              |          |               | <b>* •</b> | Kamini Kumar |
|---------------------------------------|-------------------------|--------------|---------------------|-------------|-------------|----------------------|---------------------------|--------------|----------|---------------|------------|--------------|
| Employee Dashboar                     | <u>rd</u> • <u>Time</u> | Entry App    | orovals • <u>Se</u> | enior Payro | oll Special | <u>ist, 410073-0</u> | <u>0, 1, 410100, Payr</u> | oll Office • | Preview  |               |            |              |
| Leave Report Detai                    | il Summaı               | ry           |                     |             |             |                      |                           |              |          |               |            | Í            |
| 21470678, Antoinette Pi               | ttman                   |              |                     |             |             |                      |                           |              |          |               |            |              |
| Senior Payroll Specialist             | 410073-00,              | 1, 410100, F | ayroll Office       |             |             |                      |                           |              |          |               |            |              |
| Pay Period: 04/02/2023 -              | 04/15/2023              | 28.00 Hou    | urs Pending         | s Submitte  | d On 03/06  | 6/2023, 03:15 PM     | Λ                         |              |          |               |            |              |
| Time Entry Detail                     |                         |              |                     |             |             |                      |                           |              |          |               |            |              |
| Date                                  | Earn Code               |              |                     |             | Shift       | Total                |                           |              |          |               |            |              |
| 04/04/2023                            | W02, Sick Le            | ave          |                     |             | 1           | 7.00 Hours           |                           |              |          |               |            |              |
| 04/07/2023                            | W01, Vacatio            | on           |                     |             | 1           | 7.00 Hours           |                           |              |          |               |            |              |
| 04/11/2023                            | W02, Sick Le            | ave          |                     |             | 1           | 7.00 Hours           |                           |              |          |               |            |              |
| 04/13/2023                            | W02, Sick Le            | ave          |                     |             | 1           | 7.00 Hours           |                           |              |          |               |            |              |
| Summary                               |                         |              |                     |             |             |                      |                           |              |          |               |            |              |
| Earn Code                             | Shift                   | Week 1       | Week 2              | Total       |             |                      |                           |              |          |               |            |              |
| W02, Sick Leave                       | 1                       | 7.00         | 14.00               | 21.00 Hours |             |                      |                           |              |          |               |            |              |
| W01, Vacation                         | 1                       | 7.00         |                     | 7.00 Hours  |             |                      |                           |              |          |               | / /        |              |
| Total Hours                           |                         | 14.00        | 14.00               |             |             |                      |                           |              |          |               |            | /            |
| Routing and Status                    |                         |              |                     |             |             |                      |                           |              |          |               |            |              |
|                                       |                         |              |                     |             | Retu        | rn                   | Details                   | 5            | Return f | or correction | Appro      | ove          |

3. Review the time sheet or leave report thoroughly to ensure the time entered by employees is correct then select <u>"Approve".</u>

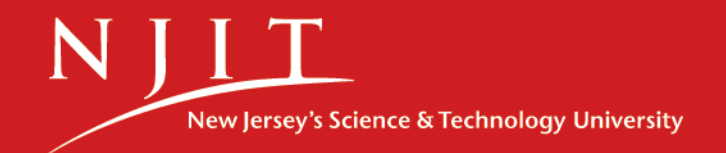

#### **Approved Timesheet/Leave Report**

| $\leftrightarrow$ $\rightarrow$ C $\triangle$ $er$ | mployeessb-test   | .ec.njit.edu:8  | 102/EmployeeSe            | lfService/ssb/time   | Entry#/teApp         | /leavereport/pre    | eview/531332/A        |        |              |                 |                 | * 🗆 K    |
|----------------------------------------------------|-------------------|-----------------|---------------------------|----------------------|----------------------|---------------------|-----------------------|--------|--------------|-----------------|-----------------|----------|
| N III<br>New Jersey Institute<br>of Technology     |                   |                 |                           |                      |                      |                     |                       |        |              | 4               | 🗱 🧕 Kamir       | ni Kumar |
| Em vee Dashboa                                     | ard • <u>Time</u> | <u>Entry Ap</u> | <u>provals</u> • <u>I</u> | <u>Payroll Speci</u> | ialist <u>,</u> 4102 | <u>205-00, 1, 4</u> | 10100, Payroll Office | Previe | w 📀 Leav     | e Report succes | sfully approved | ł.       |
| Leave port Deta                                    | ail Summaı        | r <b>y</b>      |                           |                      |                      |                     |                       |        |              |                 |                 |          |
| Этээгэчг, кеуа т тыш                               |                   |                 |                           |                      |                      |                     |                       |        |              | •               |                 | (        |
| Payroll Specialist, 41020                          | 05-00, 1, 4101    | 00, Payrol      | ll Office                 |                      |                      |                     |                       |        |              |                 |                 |          |
| Pay Period: 05/28/2023                             | - 06/10/2023      | 7.00 Ho         | urs Comple                | eted Approve         | d On 03/22           | /2023, 09:56 /      | AM                    |        | $\checkmark$ |                 |                 |          |
| Time Entry Detail                                  |                   |                 |                           |                      |                      |                     |                       |        |              |                 |                 |          |
| Date                                               | Earn Code         |                 |                           |                      | Shift                | Total               |                       |        |              |                 |                 |          |
| 05/30/2023                                         | W02, Sick Le      | ave             |                           |                      | 1                    | 7.00 Hours          |                       |        |              |                 |                 |          |
| Summary                                            |                   |                 |                           |                      |                      |                     |                       |        |              |                 |                 |          |
| Earn Code                                          | Shift             | Week 1          | Week 2                    | Total                |                      |                     |                       |        |              |                 |                 |          |
| W02, Sick Leave                                    | 1                 | 7.00            |                           | 7.00 Hours           |                      |                     |                       |        |              |                 |                 |          |
| Total Hours                                        |                   | 7.00            |                           |                      |                      |                     |                       |        |              |                 |                 |          |
| Routing and Status                                 |                   |                 |                           |                      |                      |                     |                       |        |              |                 |                 |          |
| Name                                               |                   | Actio           | on                        | Date & T             | īime                 |                     |                       |        |              |                 |                 |          |
| Kamini Kumar                                       |                   | Origi           | nated                     | 03/20/20             | 023, 10:31 AN        | 1                   |                       |        |              |                 |                 |          |
| Kamini Kumar                                       |                   | Subn            | nitted                    | 03/22/20             | 023, 09:55 AN        | 1                   |                       |        |              |                 |                 |          |
| Kamini Kumar                                       |                   | Appr            | oved                      | 03/22/20             | 023, 09:56 AN        | 1                   |                       |        |              |                 |                 |          |
|                                                    |                   |                 |                           |                      |                      |                     |                       |        | R            | eturn           | Deta            | ails     |

- 4. The Leave report has been successfully approved. (*Please note once approved, further changes cannot be made to the timesheet/leave report*)
- 5. Select the Back button to review and approve the remaining employees

|                                                            | Overriding | a Timesheet/Lea          | ave Report       |                |        |
|------------------------------------------------------------|------------|--------------------------|------------------|----------------|--------|
| Pending 2                                                  |            |                          |                  |                | 1      |
| Employee Name                                              | ≎ ID       | Organization             | Hours/Days/Units | A<br>V         |        |
| Antoinette Pittman<br>Senior Payroll Specialist, 410073-00 | 21470678   | 1-410100, Payroll Office | 7.00 Hours       | (j) <b>(</b> ) | *      |
| <b>Keya Y Hunt</b><br>Payroll Specialist, 410205-00        | 31532942   | 1-410100, Payroll Office | 7.00 Hours       | (j) 🌔          | *<br>* |

- 1. Go back to "Employee Dashboard"
- 2. Select Approve leave report or Approve Time
- 3. Select the Employee's name *(Please note Timesheet/Leave report must be on pending status)*

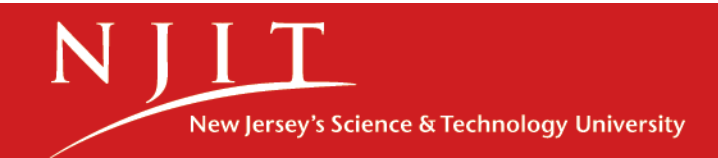

#### **Overriding a Timesheet/Leave Report**

| N J I T<br>New Jersey Institute<br>of Technology                             |                                        |                            |                |             |                 |                         |                           |              |          |               | * 3 | Kamini Kumar |
|------------------------------------------------------------------------------|----------------------------------------|----------------------------|----------------|-------------|-----------------|-------------------------|---------------------------|--------------|----------|---------------|-----|--------------|
| Employee Dashboa                                                             | rd • <u>Time</u>                       | <u>e Entry Ap</u>          | orovals • s    | Senior Payr | <u>II Speci</u> | <u>alist, 410073-00</u> | <u>), 1, 410100, Payr</u> | oll Office • | Preview  |               |     |              |
| Leave Report Deta                                                            | iil Summa                              | iry                        |                |             |                 |                         |                           |              |          |               |     | Í            |
| 21470678, Antoinette P<br>Senior Payroll Specialis<br>Pay Period: 04/02/2023 | ittman<br>t, 410073-00<br>- 04/15/2023 | , 1, 410100,<br>3 28.00 Ho | Payroll Office | ng Submitte | d On 03/        | 06/2023, 03:15 PN       | 1                         |              |          |               |     | Ē            |
| Time Entry Detail                                                            |                                        |                            |                |             |                 |                         |                           |              |          |               |     |              |
| Date                                                                         | Earn Code                              |                            |                |             | Shift           | Total                   |                           |              |          |               |     |              |
| 04/04/2023                                                                   | W02, Sick L                            | eave                       |                |             | 1               | 7.00 Hours              |                           |              |          |               |     |              |
| 04/07/2023                                                                   | W01, Vacati                            | ion                        |                |             | 1               | 7.00 Hours              |                           |              |          |               |     |              |
| 04/11/2023                                                                   | W02, Sick L                            | eave                       |                |             | 1               | 7.00 Hours              |                           |              |          |               |     |              |
| 04/13/2023                                                                   | W02, Sick L                            | eave                       |                |             | 1               | 7.00 Hours              |                           |              |          |               |     |              |
| Summary                                                                      |                                        |                            |                |             |                 |                         |                           |              |          |               |     |              |
| Earn Code                                                                    | Shift                                  | Week 1                     | Week 2         | Total       |                 |                         |                           |              |          |               |     |              |
| W02, Sick Leave                                                              | 1                                      | 7.00                       | 14.00          | 21.00 Hours |                 |                         |                           |              | >        |               |     |              |
| W01, Vacation                                                                | 1                                      | 7.00                       |                | 7.00 Hours  |                 |                         |                           |              |          |               |     |              |
| Total Hours                                                                  |                                        | 14.00                      | 14.00          |             |                 |                         |                           |              |          |               |     |              |
| Routing and Status                                                           |                                        |                            |                |             |                 |                         |                           |              |          |               |     |              |
|                                                                              |                                        |                            |                |             | Re              | turn                    | Details                   | ;            | Return f | or correction | Арр | rove         |

• Select "Details" to override the timesheet/leave report

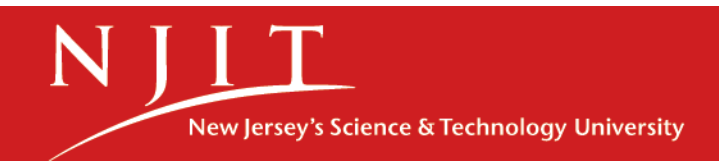

#### **Overriding a Timesheet/Leave Report**

|                                                | 2 · · · · · · · · · · · · · · · · · · · | 1 1 1 2 1 1 1           |                          |                    |                 |                      | /                 |
|------------------------------------------------|-----------------------------------------|-------------------------|--------------------------|--------------------|-----------------|----------------------|-------------------|
| N I T<br>New Jersey Institute<br>of Technology |                                         |                         |                          |                    |                 | * 2                  | ) Kamini Kumar    |
| Employee Dashboard •                           | Time Entry Approvals                    | • Senior Payroll Specia | list, 410073-00, 1, 4101 | 00, Payroll Office |                 |                      |                   |
| 21470678-Antoinette P                          | ittman, Senior Payrol                   | l Specialist, 410073-00 | , 1, 410100, Payroll Of  | fice               |                 |                      | ᡗ Leave Balances  |
| Leave Report Messages (                        | 2                                       |                         |                          |                    |                 |                      | ~                 |
| 04/02/2023 - 04/15/2023                        | 28.00 Hours ( j                         |                         |                          |                    | Pendi           | ng Submitted On 03/0 | 6/2023, 03:15 PM  |
| SUNDAY                                         | MONDAY                                  | TUESDAY                 | WEDNESDAY                | THURSDAY           | FRIDAY          | SATU                 | JRDAY             |
| <b>&lt;</b>                                    | 3                                       | 4<br>7.00 Hours         | 5                        | 6                  | 7<br>7.00 Hours | 8                    | >                 |
|                                                |                                         |                         | ① Add Earn Code          |                    |                 |                      |                   |
| Sick Leave                                     | Hours                                   |                         |                          |                    |                 | · · ·                |                   |
|                                                |                                         |                         |                          |                    |                 | ٦                    | Total: 7.00 Hours |
|                                                |                                         |                         |                          |                    |                 | <                    |                   |
| Exit Page                                      |                                         |                         |                          |                    | Ca              | ancel Save           | Preview           |

- 1. Select the day and select "**Edit**" or "**Delete**" time entries by clicking on the corresponding button on the right side. Or Select the day to enter missed hours.
- 2. Once hours have been corrected, Click on "Preview".

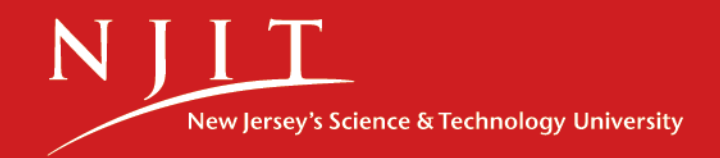

#### **Approved Timesheet/Leave Report**

| ← → C ☆ 🌲 en                                        | nployeessb-test.               | ec.njit.edu:810            | 2/EmployeeSel      | fService/ssb/timeEntry#/teAp   | p/leavereport/pre    | eview/531332/A                         |                       | 🖻 🖈 🖬 K          |
|-----------------------------------------------------|--------------------------------|----------------------------|--------------------|--------------------------------|----------------------|----------------------------------------|-----------------------|------------------|
| Niew Jersey Institute<br>of Technology              |                                |                            |                    |                                |                      |                                        |                       | 🔅 💽 Kamini Kumar |
| <u>Employee Dashboa</u>                             | rd • <u>Time</u>               | <u>Entry App</u>           | rovals • F         | <u>Payroll Specialist, 410</u> | <u>)205-00, 1, 4</u> | <u> 10100, Payroll Office</u> • Previe | V Seave Report succes | sfully approved. |
| Leave Report Deta                                   | il Summar                      | у                          |                    |                                |                      |                                        |                       |                  |
| Payroll Specialist, 41020<br>Pay Period: 05/28/2023 | 95-00, 1, 4101<br>- 06/10/2023 | 00, Payroll (<br>7.00 Hour | Dffice<br>s Comple | ted Approved On 03/2.          | 2/2023, 09:56 /      | AM                                     |                       | ( <sup>E</sup>   |
| Time Entry Detail                                   | 1                              |                            |                    | 1                              |                      |                                        |                       |                  |
| Date                                                | Earn Code                      |                            |                    | Shift                          | Total                |                                        |                       |                  |
| 05/30/2023                                          | W02, Sick Lea                  | ave                        |                    | 1                              | 7.00 Hours           |                                        |                       |                  |
| Summary                                             |                                |                            |                    |                                |                      |                                        |                       |                  |
| Earn Code                                           | Shift                          | Week 1                     | Week 2             | Total                          |                      |                                        |                       |                  |
| W02, Sick Leave                                     | 1                              | 7.00                       |                    | 7.00 Hours                     |                      |                                        |                       |                  |
| Total Hours                                         |                                | 7.00                       |                    |                                |                      |                                        |                       |                  |
| Routing and Status                                  |                                |                            |                    |                                |                      |                                        |                       |                  |
| Name                                                |                                | Action                     |                    | Date & Time                    |                      |                                        |                       |                  |
| Kamini Kumar                                        |                                | Origina                    | ted                | 03/20/2023, 10:31 A            | Μ                    |                                        |                       |                  |
| Kamini Kumar                                        |                                | Submit                     | ted                | 03/22/2023, 09:55 A            | Μ                    |                                        |                       |                  |
| Kamini Kumar                                        |                                | Approv                     | ed                 | 03/22/2023, 09:56 A            | Μ                    |                                        |                       |                  |
|                                                     |                                |                            |                    |                                |                      |                                        | Return                | Details          |

- 3. Review the Timesheet/Leave report again and Select "Approve"
- 4. The Leave report has been successfully approved.

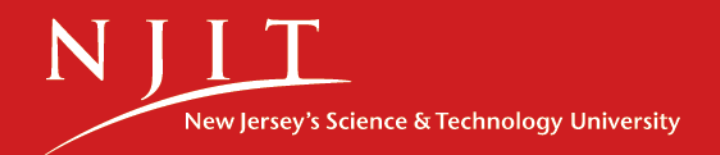

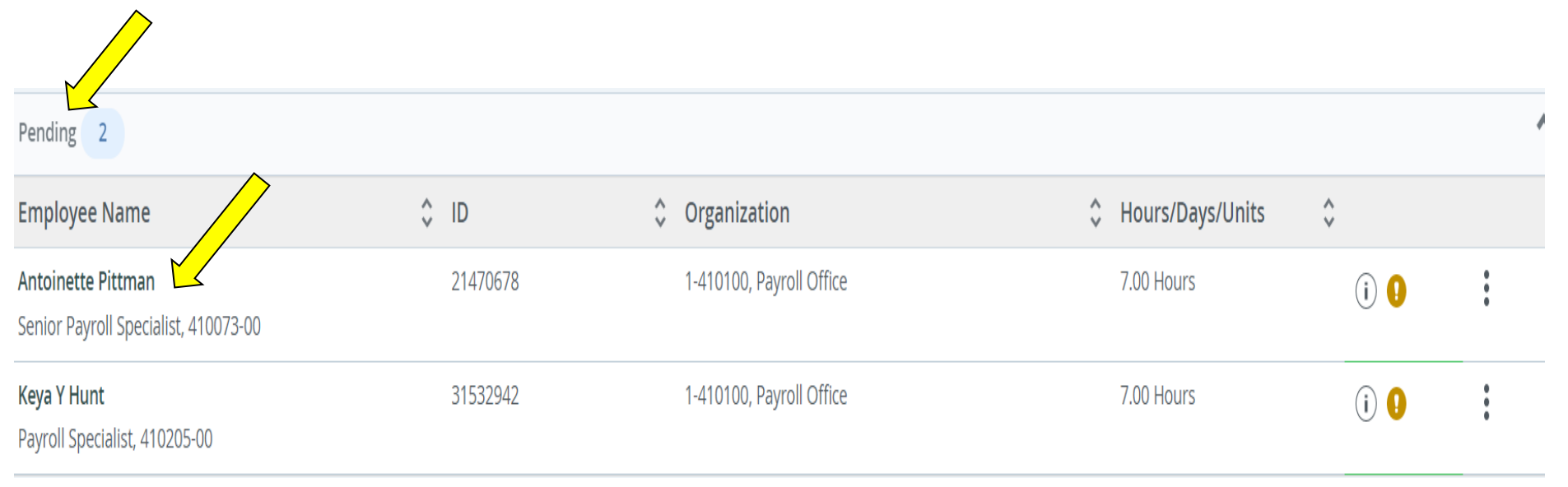

- 1. Go back to "Employee Dashboard"
- 2. Select Approve leave report or Approve Time

3. Select the Employee's name *(Please note Timesheet/Leave report must be on pending status)* 

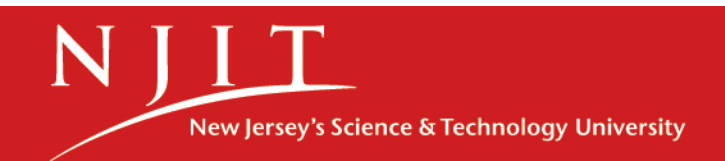

| ← → Cª û 🏻 er                            | nployeessb-test        | t.ec.njit.edu:810 | 02/EmployeeSelf | Service/ssb/ti    | meEntry#/teA | pp/leavereport/previ  | ew/531311/A        |                    |        |                | Ŀ  | \$    | ⊧ L∎ 🕓     | :   |
|------------------------------------------|------------------------|-------------------|-----------------|-------------------|--------------|-----------------------|--------------------|--------------------|--------|----------------|----|-------|------------|-----|
| Here Jersey Institute<br>of Technology   |                        |                   |                 |                   |              |                       |                    |                    |        |                | \$ | •     | Kamini Kun | nar |
| Employee Dashboa                         | rd • <u>Time</u>       | Entry App         | orovals • P     | <u>ayroll Spe</u> | cialist, 41  | <u>0205-00, 1, 41</u> | <u>0100, Payro</u> | Il Office • Previe | w      |                |    |       |            |     |
| Leave Report Deta                        | il Summa               | ry                |                 |                   |              |                       |                    |                    |        |                |    |       |            | Í   |
| 31532942, Keya Y Hunt                    |                        |                   |                 |                   |              |                       |                    |                    |        |                |    |       | Ē          | Ş   |
| Payroll Specialist, 41020                | <b>05-00, 1, 410</b> 1 | 100, Payroll      | Office          |                   |              |                       |                    |                    |        |                |    |       |            |     |
| Pay Period: 03/05/2023                   | - 03/18/2023           | 14.00 Ho          | urs Pendin      | g Submitt         | ted On 03/0  | 07/2023, 09:06 AN     | Л                  |                    |        |                |    |       |            |     |
| Time Entry Detail                        |                        |                   |                 |                   |              |                       |                    |                    |        |                |    |       |            |     |
| Date                                     | Earn Code              |                   |                 |                   | Shift        | Total                 |                    |                    |        |                |    |       |            |     |
| 03/07/2023                               | W01, Vacatio           | on                |                 |                   | 1            | 3.50 Hours            |                    |                    |        |                |    |       |            |     |
| 03/07/2023                               | W02, Sick Le           | ave               |                 |                   | 1            | 3.50 Hours            |                    |                    |        |                |    |       |            |     |
| 03/10/2023                               | W05, Persor            | nal/Administra    | ative Leave     |                   | 1            | 7.00 Hours            |                    |                    |        |                |    |       |            |     |
| Summary                                  |                        |                   |                 |                   |              |                       |                    |                    |        |                |    |       |            |     |
| Earn Code                                | Shift                  | Week 1            | Week 2          | Total             |              |                       |                    |                    |        |                |    |       |            |     |
| W01, Vacation                            | 1                      | 3.50              |                 | 3.50 Hours        |              |                       |                    |                    |        | •              |    |       |            |     |
| W02, Sick Leave                          | 1                      | 3.50              |                 | 3.50 Hours        |              |                       |                    |                    |        |                |    |       |            |     |
| W05,<br>Personal/Administrative<br>Leave | 1                      | 7.00              |                 | 7.00 Hours        |              |                       |                    |                    |        |                |    |       |            |     |
| Total Hours                              |                        | 14.00             |                 |                   |              |                       |                    |                    |        | $\square$      |    |       |            |     |
|                                          |                        |                   |                 |                   | Ret          | urn                   |                    | Details            | Return | for correction |    | Appro | ove        |     |
|                                          |                        |                   |                 |                   |              |                       |                    |                    |        |                |    |       |            |     |

- Select "<u>Return for correction</u>" to return the timesheet/leave report to the employee (*Please note web time entry period must be open for the employees*)
- 2. It will prompt you to Add a Comment to proceed.

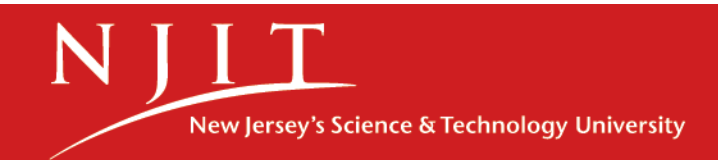

| $\leftrightarrow$ $\rightarrow$ C $\triangle$ em | nployeessb-tes            | t.ec.njit.edu:81 | 02/EmployeeSel            | fService/ssb/tim    | eEntry#/teApp      | /leavereport/previ    | ew/531311/A            |                 |           |                | e t          | 7 🗯 🖬 🄇     | K i |
|--------------------------------------------------|---------------------------|------------------|---------------------------|---------------------|--------------------|-----------------------|------------------------|-----------------|-----------|----------------|--------------|-------------|-----|
| N IIT<br>New Jersey Institute<br>of Technology   |                           |                  |                           |                     |                    |                       |                        |                 |           |                | 🔅 💽 к        | amini Kumar | 1   |
| <u>Employee Dashboa</u>                          | rd • <u>Time</u>          | <u>Entry App</u> | <u>provals</u> • <u>F</u> | <u>Payroll Spec</u> | <u>ialist, 410</u> | <u>205-00, 1, 41(</u> | <u>)100, Payroll O</u> | ffice • Preview | N Pleas   | e enter a comn | nent to proc | eed.        |     |
| Leave Report Deta                                | il Summa                  | ry               |                           |                     |                    |                       |                        |                 |           | 7              |              |             |     |
| 31532942, Keya Y Hunt                            |                           |                  |                           |                     |                    |                       |                        |                 |           | <b>V</b>       |              |             | -   |
| Payroll Specialist, 41020                        | 5-00, 1, 410 <sup>-</sup> | 100, Payroll     | Office                    |                     |                    |                       |                        |                 |           |                |              |             |     |
| Pay Period: 03/05/2023                           | 03/18/2023                | 3 14.00 Ho       | urs Pendir                | ng Submitte         | d On 03/07         | /2023, 09:06 AN       | I                      | (               |           |                |              |             |     |
| Time Entry Detail                                |                           |                  |                           |                     |                    |                       |                        |                 |           |                |              |             |     |
| Date                                             | Earn Code                 |                  |                           |                     | Shift              | Total                 |                        |                 |           |                |              |             |     |
| 03/07/2023                                       | W01, Vacatio              | on               |                           |                     | 1                  | 3.50 Hours            |                        |                 |           |                |              |             |     |
| 03/07/2023                                       | W02, Sick Le              | eave             |                           |                     | 1                  | 3.50 Hours            |                        |                 |           |                |              |             |     |
| 03/10/2023                                       | W05, Persor               | nal/Administra   | ative Leave               |                     | 1                  | 7.00 Hours            |                        |                 |           |                |              |             |     |
| Summary                                          |                           |                  |                           |                     |                    |                       |                        |                 |           |                |              |             |     |
| Earn Code                                        | Shift                     | Week 1           | Week 2                    | Total               |                    |                       |                        |                 |           |                |              |             |     |
| W01, Vacation                                    | 1                         | 3.50             |                           | 3.50 Hours          |                    |                       |                        |                 |           |                |              |             |     |
| W02, Sick Leave                                  | 1                         | 3.50             |                           | 3.50 Hours          |                    |                       |                        |                 |           |                |              |             |     |
| W05,<br>Personal/Administrative<br>Leave         | 1                         | 7.00             |                           | 7.00 Hours          |                    |                       |                        |                 |           |                |              |             |     |
| Total Hours                                      |                           | 14.00            |                           |                     |                    |                       |                        |                 |           | $\checkmark$   |              |             |     |
|                                                  |                           |                  |                           |                     | Retur              | 'n                    | Det                    | ails            | Return fo | r correction   | /            | Approve     |     |

3. Type a **message** to the employee explaining what corrections are needed for their timesheet/leave report.

4. Select **Return for correction** button to return the employee's time sheet/leave report.

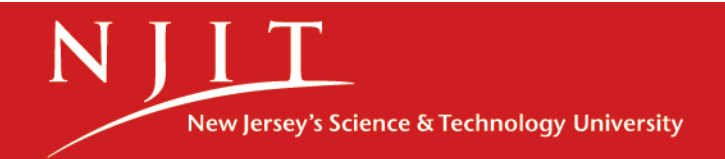

| $\leftrightarrow$ $\rightarrow$ C $\triangle$ $er$ | nployee | ssb-test.ec.njit.edu:81 | 02/Employee | SelfService/ssb/tir | meEntry#/te       | eApp/leavereport/pre   | eview/531311/A               |             |                 | 🖻 🖈 🖪            | K i |
|----------------------------------------------------|---------|-------------------------|-------------|---------------------|-------------------|------------------------|------------------------------|-------------|-----------------|------------------|-----|
| N N N N N N N N N N N N N N N N N N N              |         |                         |             |                     |                   |                        |                              |             | 4               | 🗘 🔕 Kamini Kumar | 1   |
| Employee Dashboa                                   | ird 🛛   | <u>Time Entry App</u>   | orovals •   | <u>Payroll Spe</u>  | <u>cialist, 4</u> | <u>410205-00, 1, 4</u> | 10100, Payroll Office 。 Prev | iew 📀 Leave | e Report succes | sfully returned. |     |
| 03/07/2023                                         | W02,    | Sick Leave              |             |                     | 1                 | 3.50 Hours             |                              |             |                 |                  |     |
| 03/10/2023                                         | W05,    | Personal/Administra     | ative Leave |                     | 1                 | 7.00 Hours             |                              |             | $\sum$          |                  |     |
| Summary                                            |         |                         |             |                     |                   |                        |                              |             |                 |                  |     |
| Earn Code                                          | Shift   | Week 1                  | Week 2      | Total               |                   |                        |                              |             |                 |                  |     |
| W01, Vacation                                      | 1       | 3.50                    |             | 3.50 Hours          |                   |                        |                              |             |                 |                  |     |
| W02, Sick Leave                                    | 1       | 3.50                    |             | 3.50 Hours          |                   |                        |                              |             |                 |                  |     |
| W05,<br>Personal/Administrative<br>Leave           | 1       | 7.00                    |             | 7.00 Hours          |                   |                        |                              |             |                 |                  |     |
| Total Hours                                        |         | 14.00                   |             |                     |                   |                        |                              |             |                 |                  |     |
| Routing and Status                                 |         |                         |             |                     |                   |                        |                              |             |                 |                  |     |
| Name                                               |         | Action                  | ı           | Date 8              | Time              |                        |                              |             |                 |                  |     |
| Keya Y Hunt                                        |         | Origin                  | ated        | 03/07/              | 2023, 09:0        | 3 AM                   |                              |             |                 |                  |     |
| Kamini Kumar                                       |         | In the                  | Queue       |                     |                   |                        |                              |             |                 |                  |     |
|                                                    |         |                         |             |                     |                   |                        |                              |             |                 |                  |     |
| Kamini Kumar                                       |         |                         |             |                     |                   |                        |                              |             |                 |                  |     |
| Added on 03/07/2023 (09:                           | 27 AM)  |                         |             |                     |                   |                        |                              |             |                 |                  |     |
| Please add vacation hours                          | on 03/  | 08/22                   |             |                     |                   |                        |                              |             |                 |                  |     |
|                                                    |         |                         |             |                     |                   |                        |                              | Re          | eturn           | Details          |     |

5. The Leave report has been successfully returned. (*Please notify the employee that the timesheet has been returned for corrections*)

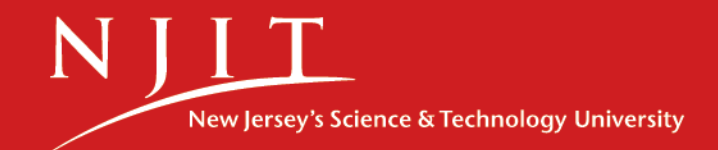

#### Reviewing and Approving a Timesheet/Leave Report

| N N New Jersey Institute<br>of Technology                                    |                              |                            |                       |               |             |                                                    |        | 4               | 🔅 🧕 Kamini Kuma  | ar <mark>1</mark> |
|------------------------------------------------------------------------------|------------------------------|----------------------------|-----------------------|---------------|-------------|----------------------------------------------------|--------|-----------------|------------------|-------------------|
| Employee Dashboa                                                             | <u>rd</u> • <u>Tim</u>       | <u>e Entry Ap</u>          | provals • F           | Payroll Speci | ialist, 410 | 205-00, <u>1, 410100, Payroll Office</u> • Preview | 📀 Leav | e Report succes | sfully approved. |                   |
| Leave Report Deta                                                            | il Summa                     | ary                        |                       |               |             |                                                    |        |                 |                  |                   |
| 31532942, Keya Y Hunt<br>Payroll Specialist, 41020<br>Pay Period: 03/05/2023 | )5-00, 1, 410<br>- 03/18/202 | 0100, Payrol<br>3 21.00 Ho | l Office<br>ours Comp | leted Approv  | ed On 03/0  | 7/2023, 09:34 AM                                   |        |                 |                  |                   |
| Time Entry Detail                                                            |                              |                            |                       |               |             |                                                    |        |                 |                  |                   |
| Date                                                                         | Earn Code                    |                            |                       |               | Shift       | Total                                              |        |                 |                  |                   |
| 03/07/2023                                                                   | W01, Vacat                   | tion                       |                       |               | 1           | 3.50 Hours                                         |        |                 |                  |                   |
| 03/07/2023                                                                   | W02, Sick L                  | _eave                      |                       |               | 1           | 3.50 Hours                                         |        |                 |                  |                   |
| 03/08/2023                                                                   | W01, Vacat                   | tion                       |                       |               | 1           | 7.00 Hours                                         |        |                 |                  |                   |
| 03/10/2023                                                                   | W05, Perso                   | onal/Administr             | rative Leave          |               | 1           | 7.00 Hours                                         |        |                 |                  |                   |
| Summary                                                                      |                              |                            |                       |               |             |                                                    |        |                 |                  |                   |
| Earn Code                                                                    | Shift                        | Week 1                     | Week 2                | Total         |             |                                                    |        |                 |                  |                   |
| W01, Vacation                                                                | 1                            | 10.50                      |                       | 10.50 Hours   |             |                                                    |        |                 |                  |                   |
| W02, Sick Leave                                                              | 1                            | 3.50                       |                       | 3.50 Hours    |             |                                                    |        |                 |                  |                   |
| W05,<br>Personal/Administrative<br>Leave                                     | 1                            | 7.00                       |                       | 7.00 Hours    |             |                                                    |        |                 |                  |                   |
| Total Hours                                                                  |                              | 21.00                      |                       |               |             |                                                    |        |                 |                  |                   |
|                                                                              |                              |                            |                       |               |             |                                                    | R      | eturn           | Details          |                   |

6. Once the correction is made by the employee, Go back to "Employee Dashboard' and click Approve "Leave report" or "Time" to approve the timesheet/leave report

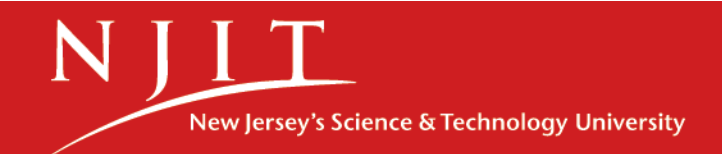

## Acting as a Superuser

| H Now jerrey Institute<br>of Technology   |                                                                         |                                                 | 🔅 💿 Kamini Kuma                           |
|-------------------------------------------|-------------------------------------------------------------------------|-------------------------------------------------|-------------------------------------------|
| Employee Dashboard • Time Entry Appro     | vals                                                                    |                                                 |                                           |
| Approvals - Leave Report                  |                                                                         |                                                 | Proxy Super User 📗 Reports                |
| Approvals Leave Report                    |                                                                         |                                                 |                                           |
| Leave Report                              | 04/02/2023 - 04/15/2023 (2023 BH 9)                                     | ✓ All Status except Not Started                 | Enter ID/Name                             |
| Distribution Status Report - Leave Report |                                                                         |                                                 | ~                                         |
|                                           |                                                                         |                                                 |                                           |
| 1                                         |                                                                         |                                                 | -                                         |
|                                           |                                                                         |                                                 | -                                         |
|                                           |                                                                         |                                                 | Distribution Status Report - Leave Report |
|                                           |                                                                         |                                                 |                                           |
| 0                                         | 0 0 0 0 0<br>Pending Pending In In Progress Returned Error<br>the Queue | 0 0<br>Pending - Approved Completed<br>Approved | -                                         |

To enter employees' time or approve all the employees at once you have to "Act as a Superuser".

- 1. Go to Employee Dashboard
- 2. Select Approve leave report or Approve Time
- 3. Select "Proxy Super User" located at the top right corner of the page.

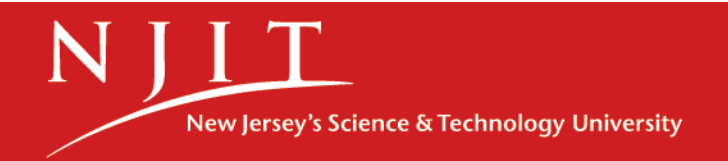

## Acting as a Superuser

| Hen jerse kallute<br>i telming                                                                             | 🔅 😟 Kamini Kumar                                               |
|----------------------------------------------------------------------------------------------------|----------------------------------------------------------------|
| Employee Dashboard • Proxy or Super User                                                                   |                                                                |
|                                                                                                    | You are acting as a Superuser for Time Entry Approvals & Leave |
| Proxy or Superuser                                                                                         |                                                                |
| Application Selection                                                                                      |                                                                |
| Time & Leave Approvals                                                                                     |                                                                |
| Act as a Superuser                                                                                         |                                                                |
| <ul> <li>Act as Time Entry Approvals Superuser</li> <li>Act as Leave Report Approvals Superuser</li> </ul> |                                                                |
| Act as a Proxy for                                                                                         |                                                                |
| Self -Kamini Kumar - [Payroll Office]                                                                      |                                                                |
| Existing Proxies                                                                                           |                                                                |
| Add a new proxy                                                                                            | Delete proxies                                                 |
|                                                                                                    | Navigate to Time & Leave Approvals application                 |

- To enter Employees' time select "<u>Act as Leave report Approvals Superuser"</u>
- To enter Students/hourly' time select "Act as Time entry Approvals Superuser" then select Navigate to Time and Leave approval application

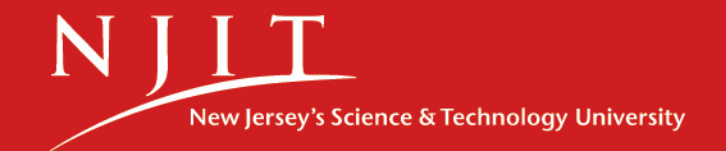

## Acting as Superuser

| New Jersey Institut<br>of Technology | -         |                    |   |                 |                       |               | <b>*</b> 2               | ) Kamini Kumar <mark>1</mark>    |
|--------------------------------------|-----------|--------------------|---|-----------------|-----------------------|---------------|--------------------------|----------------------------------|
| Employee Dashb                       | oard • Ti | me Entry Approvals |   |                 |                       | 📀 Please sele | ct a Pay Period to       | o Continue                       |
| Approvals - Leav                     | /e Report |                    |   |                 |                       | Ver           |                          | Proxy super oser                 |
| Approvals                            | Leave R   | eport              |   |                 |                       |               | are acung as a superuser | for time Entry Approvais & Leave |
| Leave Report                         | ~         | Select Pay Period  | ~ | All Departments | All Status except Not | Started       | Enter II                 | D/Name                           |
|                                      |           |                    |   |                 |                       |               |                          |                                  |
|                                      |           |                    |   |                 |                       | $\checkmark$  |                          |                                  |
|                                      |           |                    |   |                 |                       |               |                          |                                  |
|                                      |           |                    |   |                 |                       |               |                          |                                  |
|                                      |           |                    |   |                 |                       |               |                          |                                  |
|                                      |           |                    |   |                 |                       |               |                          |                                  |
|                                      |           |                    |   |                 |                       |               |                          |                                  |
|                                      |           |                    |   |                 |                       |               |                          |                                  |
|                                      |           |                    |   |                 |                       |               |                          |                                  |

- Note: At least one employee must have opened their Timesheet in order for the approver to "Start" other employees' time.
- Select the type of record, Pay Period, and department.

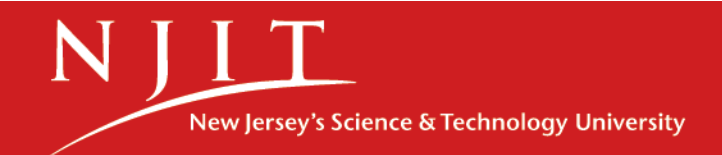

### Acting as Superuser to enter time of your staff

| H N N N N N N N N N N N N N N N N N N N             |                        |               |    |                            |             |                    | \$           | 💽 Ka | mini Kuma |
|-----------------------------------------------------|------------------------|---------------|----|----------------------------|-------------|--------------------|--------------|------|-----------|
| Employee Dashboard • T                              | ime Entry Approvals    | i             |    |                            |             |                    |              |      |           |
| Approvals - Leave Report                            |                        |               |    |                            |             | Reports            |              |      |           |
| Approvals     Leave Report                          |                        |               |    |                            |             | vais & Leave       |              |      |           |
| Leave Report                                        | 04/02/2023 - 04/15/202 | 3 (2023 BH 9) | •  | × 1-410100, Payroli Office | Not Started | ~                  | Enter ID/Nar | ne   |           |
| Not Started 1                                       |                        |               |    |                            |             |                    |              |      | ^         |
| Employee Name                                       | \$                     | ID            | \$ | Organization               |             | \$                 |              |      |           |
| <b>Keya Y Hunt</b><br>Payroll Specialist, 410205-00 |                        | 31532942      |    | 1-410100, Payroll Office   | e           | Start Leave Report |              |      |           |
|                                                     |                        |               |    |                            |             |                    |              |      |           |

- Please select timesheet/Leave report status "Not Started".
- Select "<u>Start Leave Report</u>", Select day, select earn code from the drop-down menu of "Earn code",
- Enter hours, select save and, Click "Preview"
- Select "Submit" and "Approve"

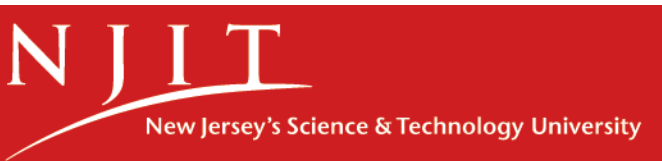

# Acting as Superuser to approve all timesheets/Leave reports

| H N Kew Jensey Institute<br>of Technology                  |                         |                                                            |                  | <b>\$</b>    | S Kamini K |
|------------------------------------------------------------|-------------------------|------------------------------------------------------------|------------------|--------------|------------|
| Employee Dashboard • Time Ent                              | try Approvals           |                                                            |                  |              |            |
|                                                            | 1                       |                                                            |                  |              |            |
|                                                            |                         |                                                            |                  |              |            |
|                                                            | _                       |                                                            |                  |              | $\wedge$   |
|                                                            | 0 O Pending In Progress | 0 0 0 0 0 0<br>Returned Error Approved Completed Cancelled | d                |              |            |
| Pending 2                                                  |                         |                                                            |                  | Approve/Ackr | owledge    |
| Employee Name                                              | ≎ ID                    | Organization                                               | Hours/Days/Units | ÷            |            |
| Keya Y Hunt           Payroll Specialist, 410205-00        | 31532942                | 1-410100, Payroll Office                                   | 7.00 Hours       | (i) 🌗        | •          |
| Antoinette Pittman<br>Senior Payroll Specialist, 410073-00 | 21470678                | 1-410100, Payroll Office                                   | 21.00 Hours      | (i) 🌗        | •          |
| In Progress                                                |                         |                                                            |                  |              | *          |

- Please select "Pending" to select all employees at once.
- Select "Approve/Acknowledge to approve all.

#### **Designating a Proxy**

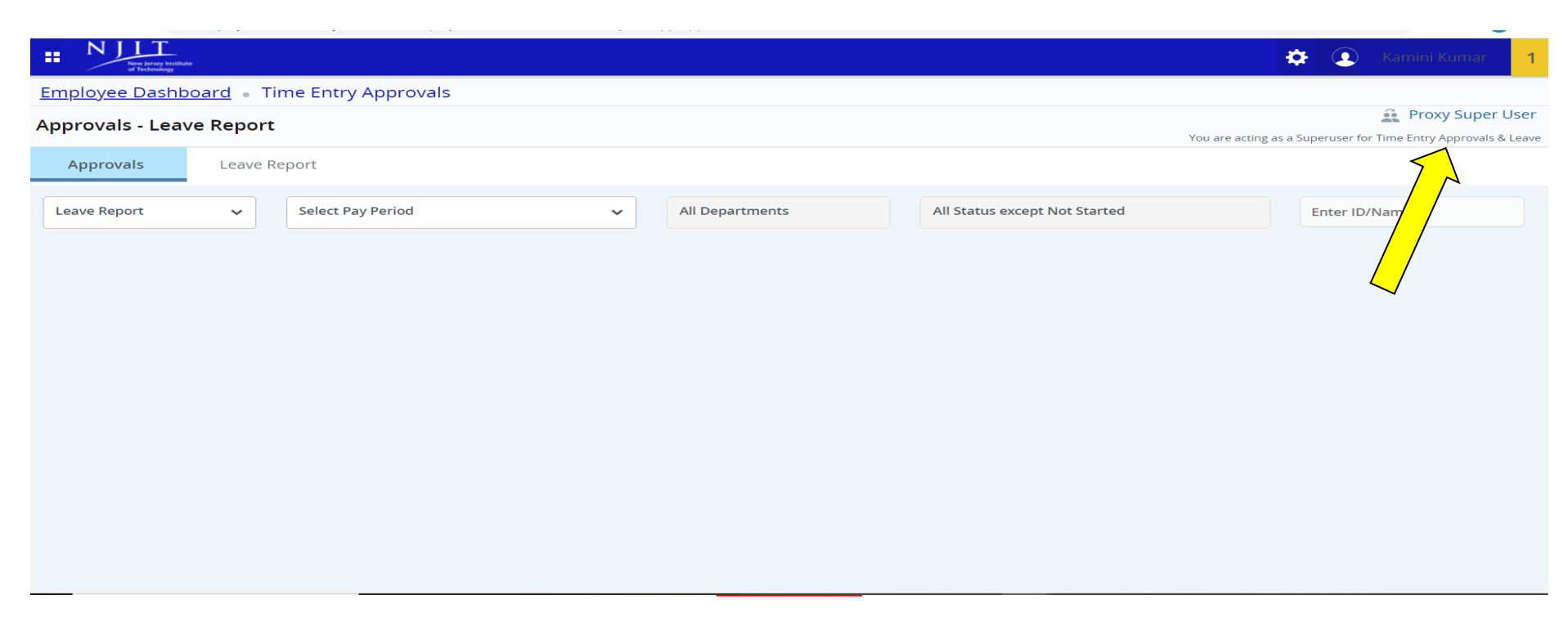

- A proxy is a person who can act as an Approver in your absence.
- 1. Go to Employee Dashboard
- 2. Select Approve leave report or Approve Time
- 3. Select "Proxy Super User" located at the top right corner of the page.

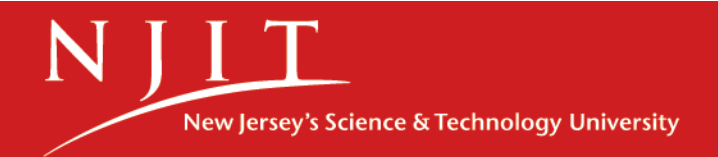

#### **Designating a Proxy**

| H N Henry hultidat<br>d technology                                                                         | \$                                             | 2                       | Kamini Kum                      |
|----------------------------------------------------------------------------------------------------|------------------------------------------------|-------------------------|---------------------------------|
| Employee Dashboard • Proxy or Super User                                                                   |                                                |                         |                                 |
| Time & Leave Approvals V                                                                                   |                                                |                         |                                 |
| Act as a Superuser                                                                                         |                                                |                         |                                 |
| <ul> <li>Act as Time Entry Approvals Superuser</li> <li>Act as Leave Report Approvals Superuser</li> </ul> |                                                |                         |                                 |
| Act as a Proxy for                                                                                         |                                                |                         |                                 |
| Self-Kamini Kumar - [Payroll Office]                                                                       |                                                |                         |                                 |
|                                                                                                    |                                                |                         |                                 |
| Add a new proxy Select Employee to add as Proxy                                                            | Select single/multiple names and click on Dele | Dele<br>te Proxies to r | ete proxies<br>remove from list |
| Employee Name - [Home Organization]                                                                        |                                                |                         |                                 |
|                                                                                                    |                                                |                         |                                 |

- 2. Select "Add a new Proxy" in the **Name** dropdown box, and select the person you want to designate a Proxy
- 3. Email the Proxy's name and UCID to <u>payroll@njit.edu</u> to complete the process.

## **Questions?**

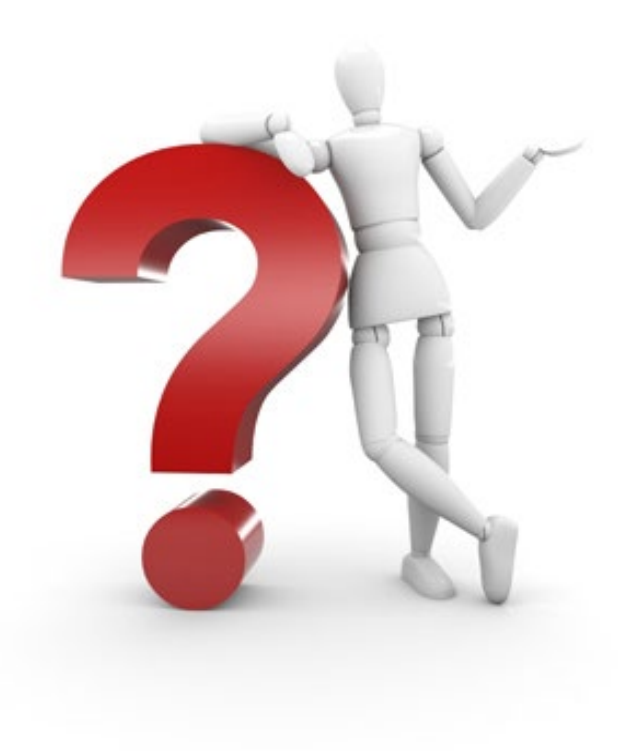

If you have any issues or questions, please contact the Payroll Office at payroll@njit.edu

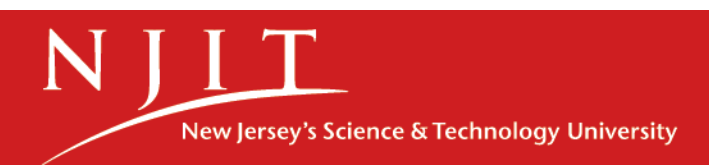